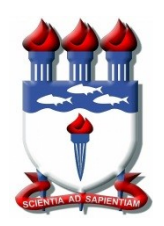

UNIVERSIDADE FEDERAL DE ALAGOAS

INSTITUTO DE CIÊNCIAS ATMOSFÉRICAS – ICAT/UFAL

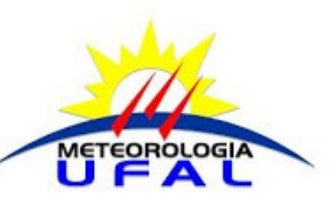

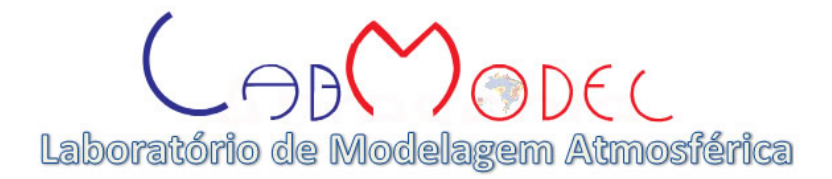

## MANUAL DE UTILIZAÇÃO DO PROGRAMA WRF\_FIRSTUSER

ROSIBERTO SALUSTIANO DA SILVA JÚNIOR

MACEIÓ – AL

NOVEMBRO DE 2016

WRF / CHEMISTRY (*Waether Research and Forecasting / Chemistry*) é uma ferramenta que está disponível de forma gratuita para download no endereço eletrônico http://www.mmm.ucar.edu/wrf/users, precisando de algumas considerações para a sua instalação.

O sistema de programa WRF\_FirstUser é composto por SHELL SCRIPT (rotinas de programação utilizadas no sistema operacional LINUX). Estes programas tem a finalidade de ativar os executáveis para realizar as simulações do modelo atmosférico WRF/Chem.

Os programas são os seguintes: configure\_model.csh, run\_model.csh, gera\_saida.csh.

1° passo ==> baixar os programas no site http://www.icat.ufal.br/laboratorio/modelagem\_atmosferica/downloads.html

2º passo ==> salvar o arquivo WRF\_FirstUser.tar.gz no diretório raiz no LINUX (/home/username/)

Obs.: É necessário instalar o sistema operacional LINUX (Debian, Ubuntu).

3° passo ==> Executar o programa configure\_model.csh no terminal linux (./configure\_model.csh).

Obs.1: Possivelmente será necessário digitar a senha do usuário ROOT.

Obs.2: Serão baixados e instalado vários arquivos, isso poderá demorar alguns minutos/horas (dependerá da velocidade da internet).

4° passo ==> Executar o programa run\_model.csh no terminal linux (./run\_model.csh).

Obs.1: A rodada teste está configurada para a RMSP (Região Metropolitana de São Paulo) e para o dia 30/10/2015 e duração de 24h.

Obs.2: Para realizar simulações em outras áreas urbanas, será necessário alterar o arquivo "namelist.wps" (/home/username/WRF/WRF\_FirstUser/wrf\_arvore/pre-processamento). Mudar latitude e longitude para área desejada, lembrar de fazer a alteração antes de rodar o programa run\_model.csh;

Obs.3: Caso precise aumentar a taxa de emissão de poluentes em áreas urbanas, será necessário alterar o arquivo "namelist.emissao"

(/home/username/WRF/WRF\_FirstUser/wrf\_arvore/processamento/), e executar o programa run\_model.csh novamente;

Obs.4: Para realizar simulações para outras datas, será necessário baixar novos arquivos de inicialização meteorológicas (fnl\_...), que poderá ser obtido no site <a href="http://www2.mmm.ucar.edu/wrf/users/download/free\_data.html">http://www2.mmm.ucar.edu/wrf/users/download/free\_data.html</a> e <a href="http://rda.ucar.edu/datasets/ds083.2/index.html#sfol-wl-/data/ds083.2?g=2">http://rda.ucar.edu/datasets/ds083.2/index.html#sfol-wl-/data/ds083.2?g=2</a>. E alterar a data de início e fim do arquivo "namelist.wps". Será preciso ainda alterar o arquivo "namelist.input" da pasta processamento. Depois executar o programa run\_model.csh.

5° passo ==> Executar o programa gera saida.csh no terminal linux (./gera saida.csh), será necessário o programa de visualização GRADS, que irá gerar figuras no formato PNG pos-processamento na pasta (/home/username/WRF/WRF FirstUser/wrf arvore/pos-processamento/saida/). Caso tenha feito mudança nas datas (recomendado apenas depois de entender todas as etapas), será necessário alterar 0 arquivo "namelist.ARWpost" (/home/username/WRF/WRF FirstUser/wrf arvore/pos-processamento/), com as novas datas de inicio e fim, e ainda alterar a data do arquivo de saída da simulação (ainda em namelist.ARWpost, ou seja, procurar wrfour d01 data nova).

Para sugestões e dúvidas.

CONTATO: Rosiberto S. Silva Junior (<u>rosibertojr@gmail.com</u>)

03 de novembro de 2016